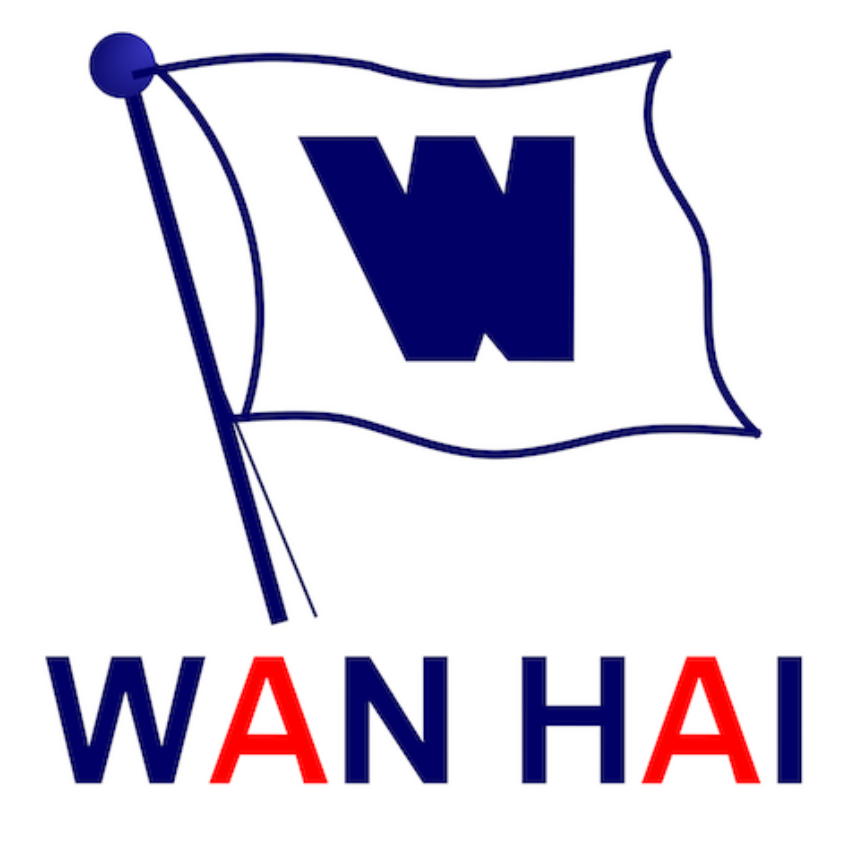

### 萬海園地 iOS App 安裝手冊

更新日期:2019/07/25

# Step1.QRcode掃描

請以手機內預設相機對準安裝QRcode進行掃描,

並點擊上方掃描結果,即可前往安裝。

(若系統為iOS11以下用戶

則需另安裝QR Code掃描App)

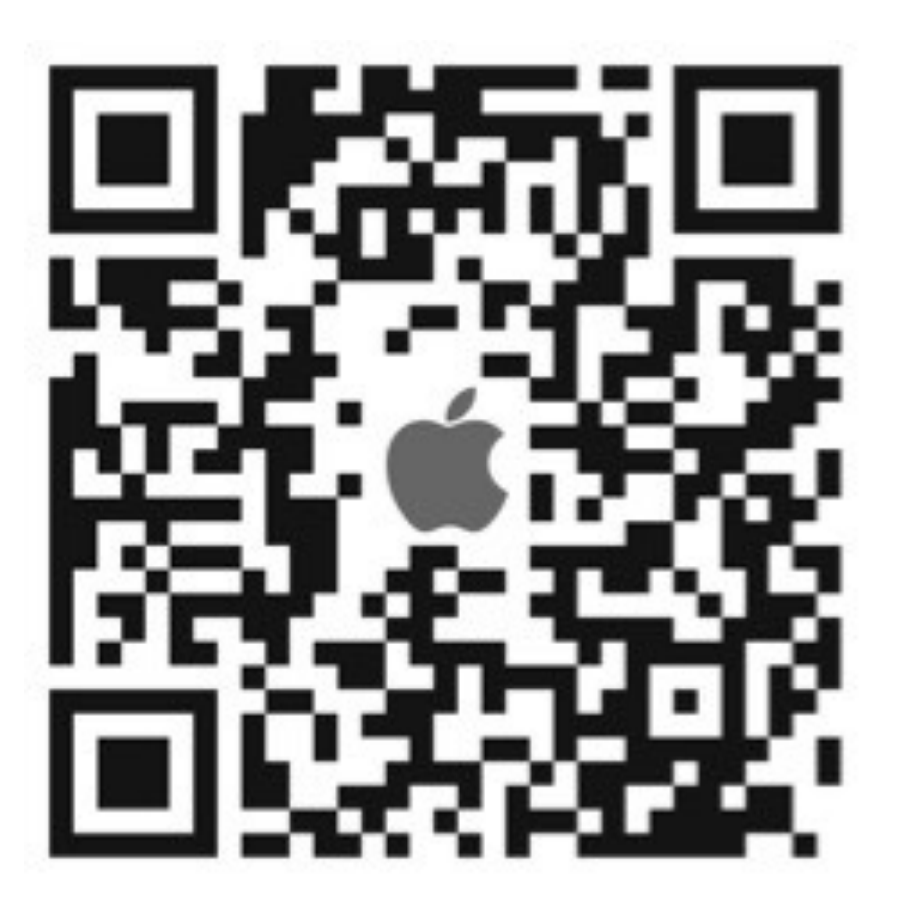

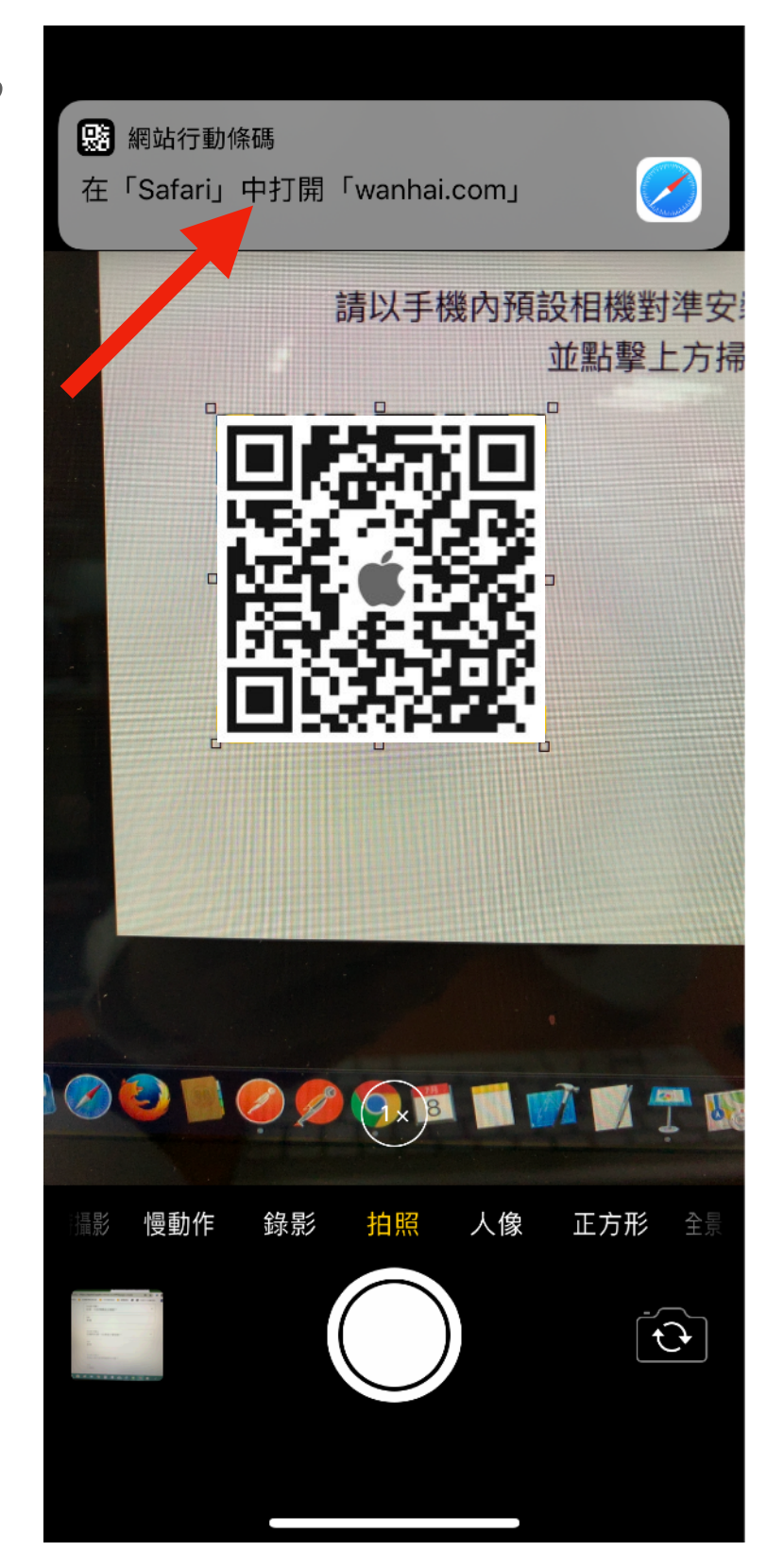

## Step2.安裝

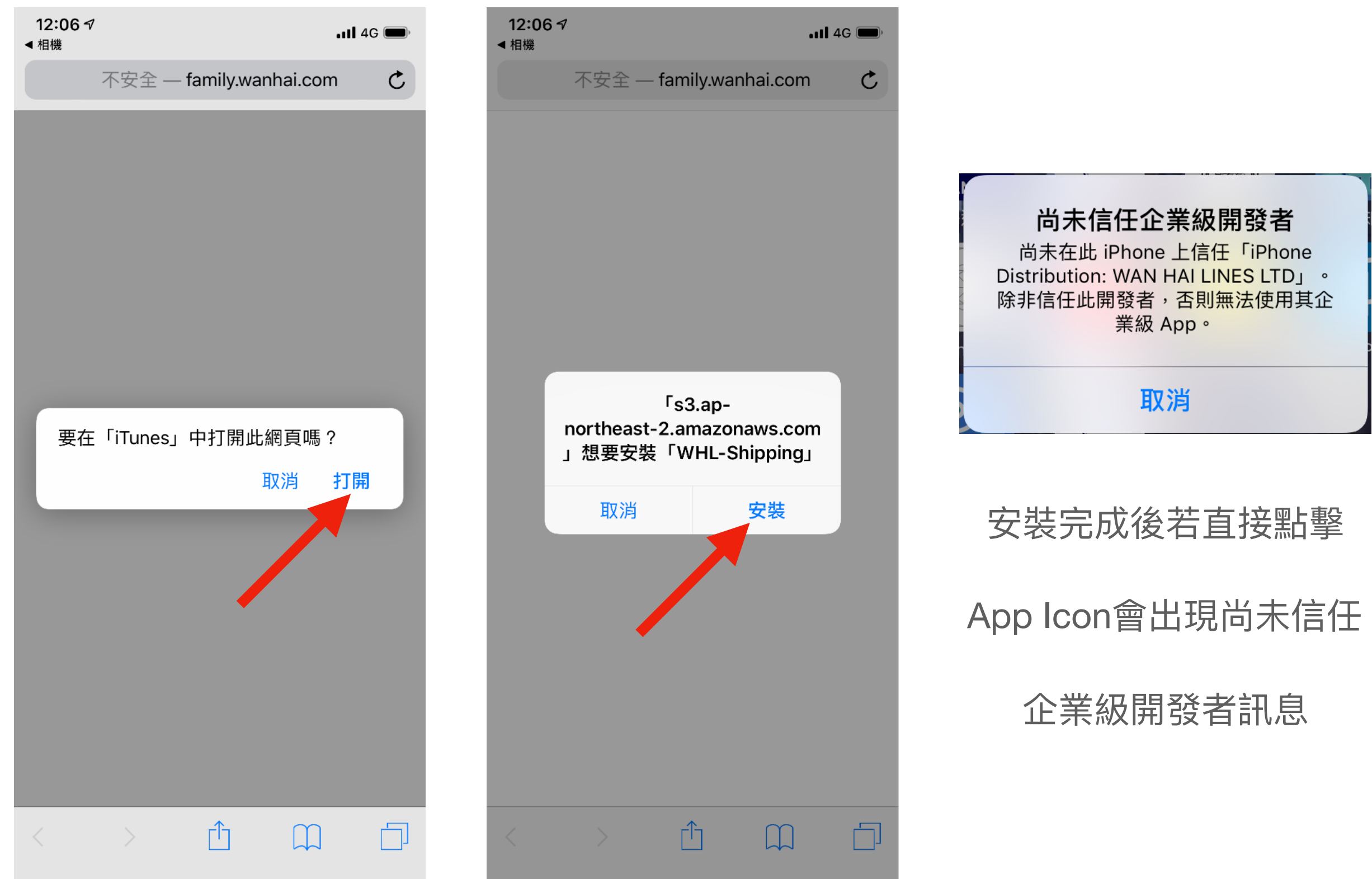

# Step3.信任企業級開發者

| 12:06           | •11 4G 🔳          |   |
|-----------------|-------------------|---|
|                 | 一般                |   |
|                 |                   |   |
| 背景 App 重新整理     |                   | > |
|                 |                   |   |
| 日期與時間           |                   | > |
| 鍵盤              |                   | > |
| 語言與地區           |                   | > |
| 辭典              |                   | > |
|                 |                   |   |
| iTunes Wi-Fi 同步 |                   | > |
| VPN             | 未連線               | > |
| 裝置管理            | WAN HAI LINES LTD | > |
|                 |                   |   |
| 電信規範            |                   | > |
| •               |                   |   |
| 重置              |                   | > |
|                 |                   |   |

關機

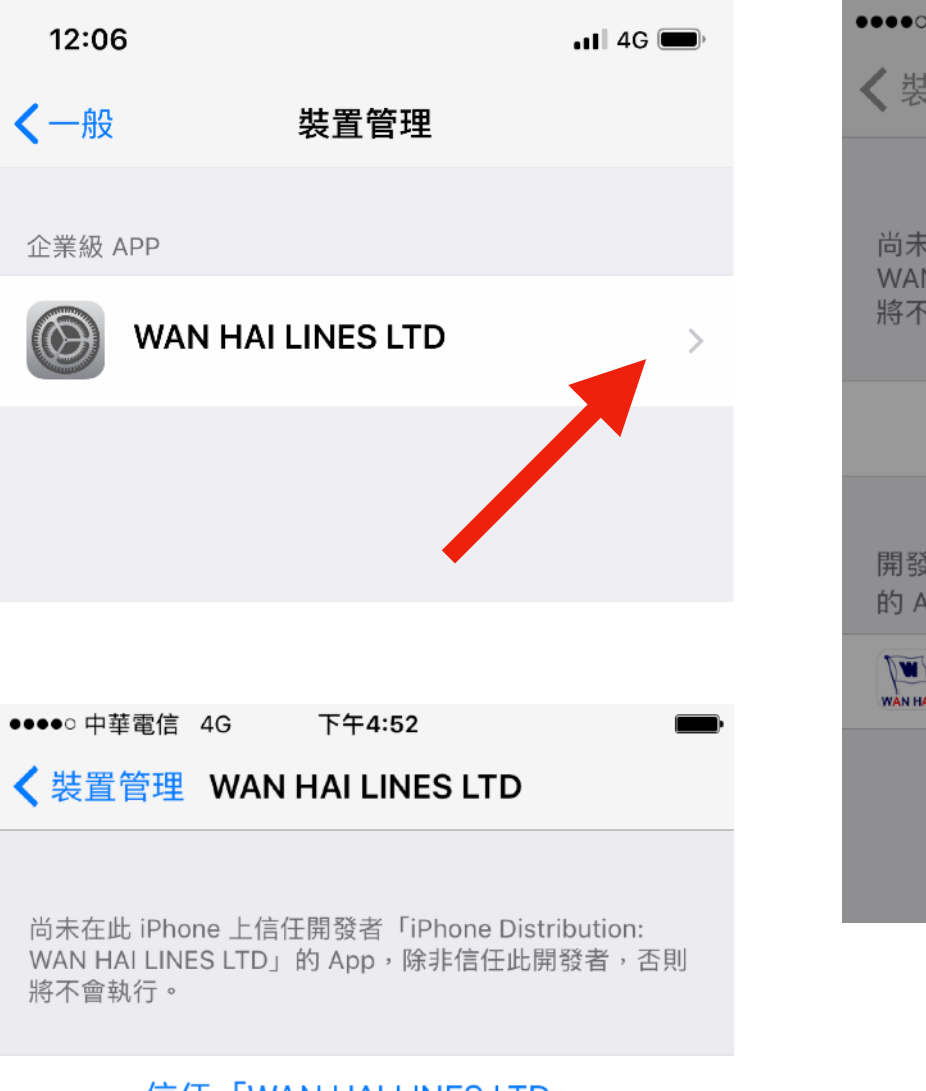

#### 信任「WAN HAI LINES LTD」

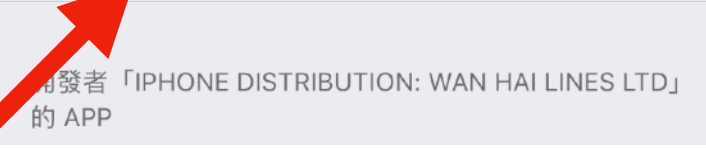

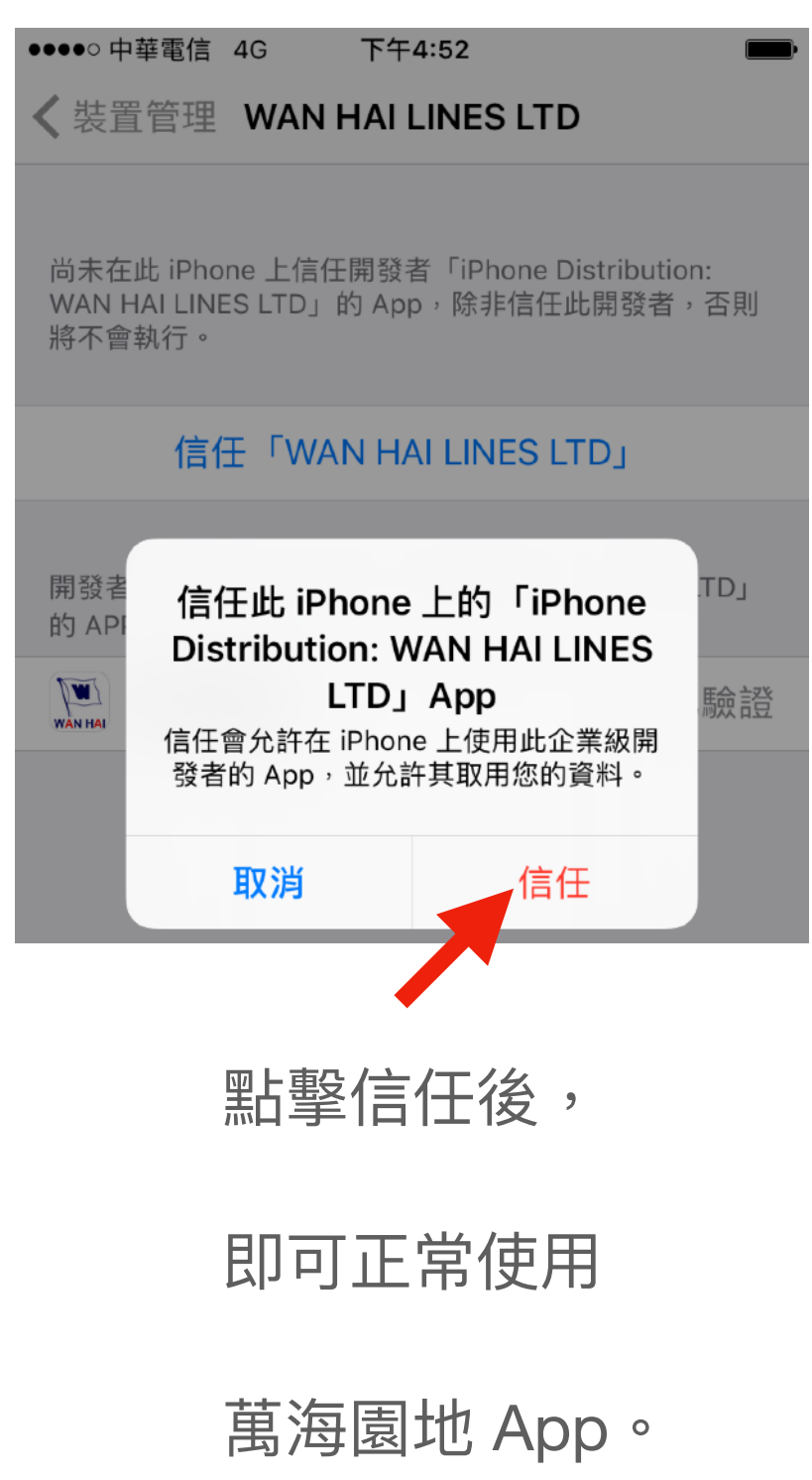